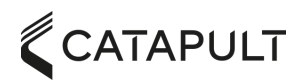

## FOCUS COACHING APP

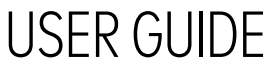

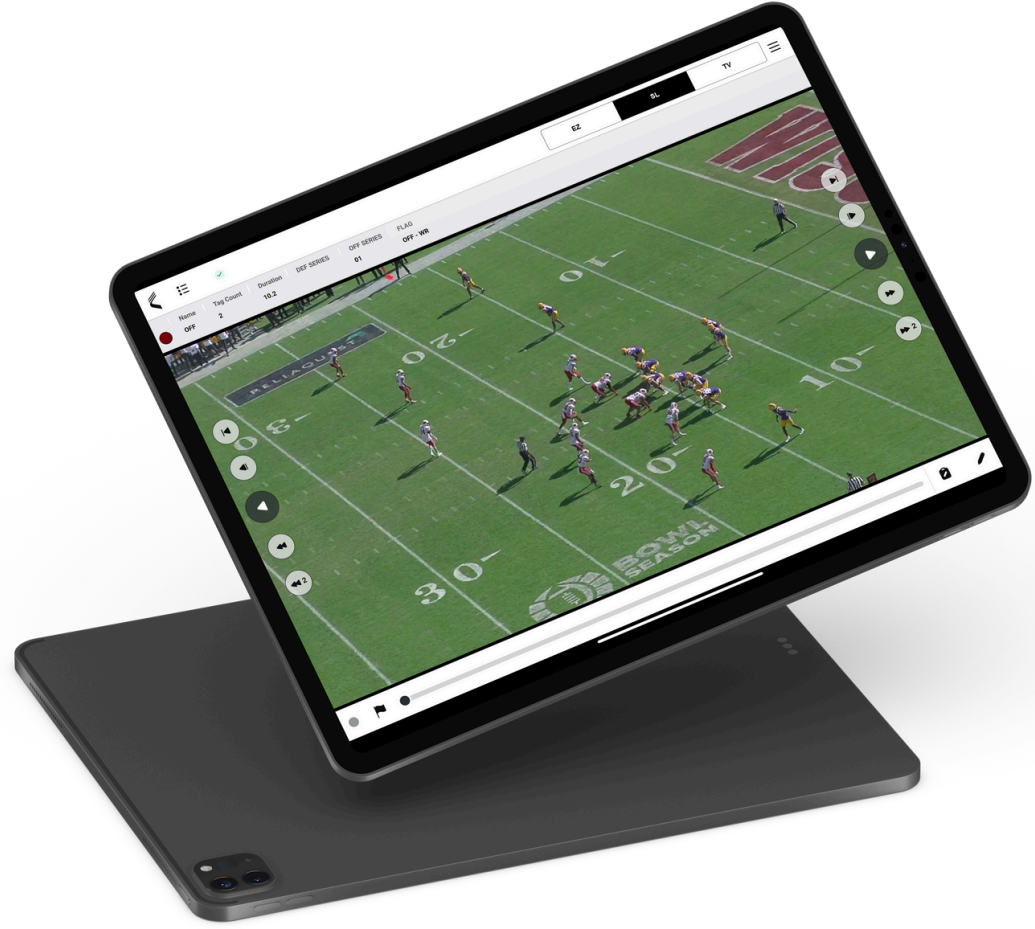

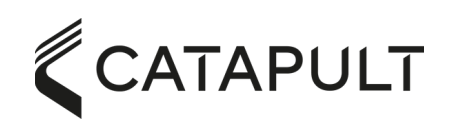

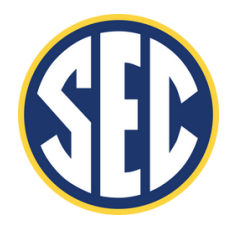

2024/2025 SEASON

### CATAPULT CONTENTS

#### SECTION 1: BASIC REVIEW CONTROLS

- A. Interface Overview
- B. Menu Options & Indicators
- C. View Modes

### SECTION 2: VIDEO PLAYBACK

- A. Playback Controls
- B. Coaching Flag
- C. Playback Scrubbing

### SECTION 3: DRAWING TOOLS

### SECTION 4: DATA VIEWING OPTIONS

| A. | Column Management |
|----|-------------------|
|----|-------------------|

- B. Data Viewing Modes
- C. Filter & Sort Functions
- C. Naming Tablets

#### SECTION 5: POST GAME REVIEW WORKFLOW

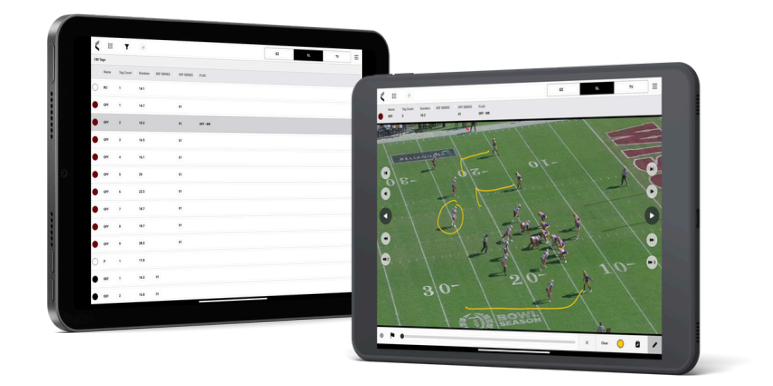

### CATAPULT CONTROLS OVERVIEW

Focus **Video review mode** allows coaches & players to access full-screen video with touch screen playback controls. In this mode, users can access all of the tags & label data created by Focus during a live session.

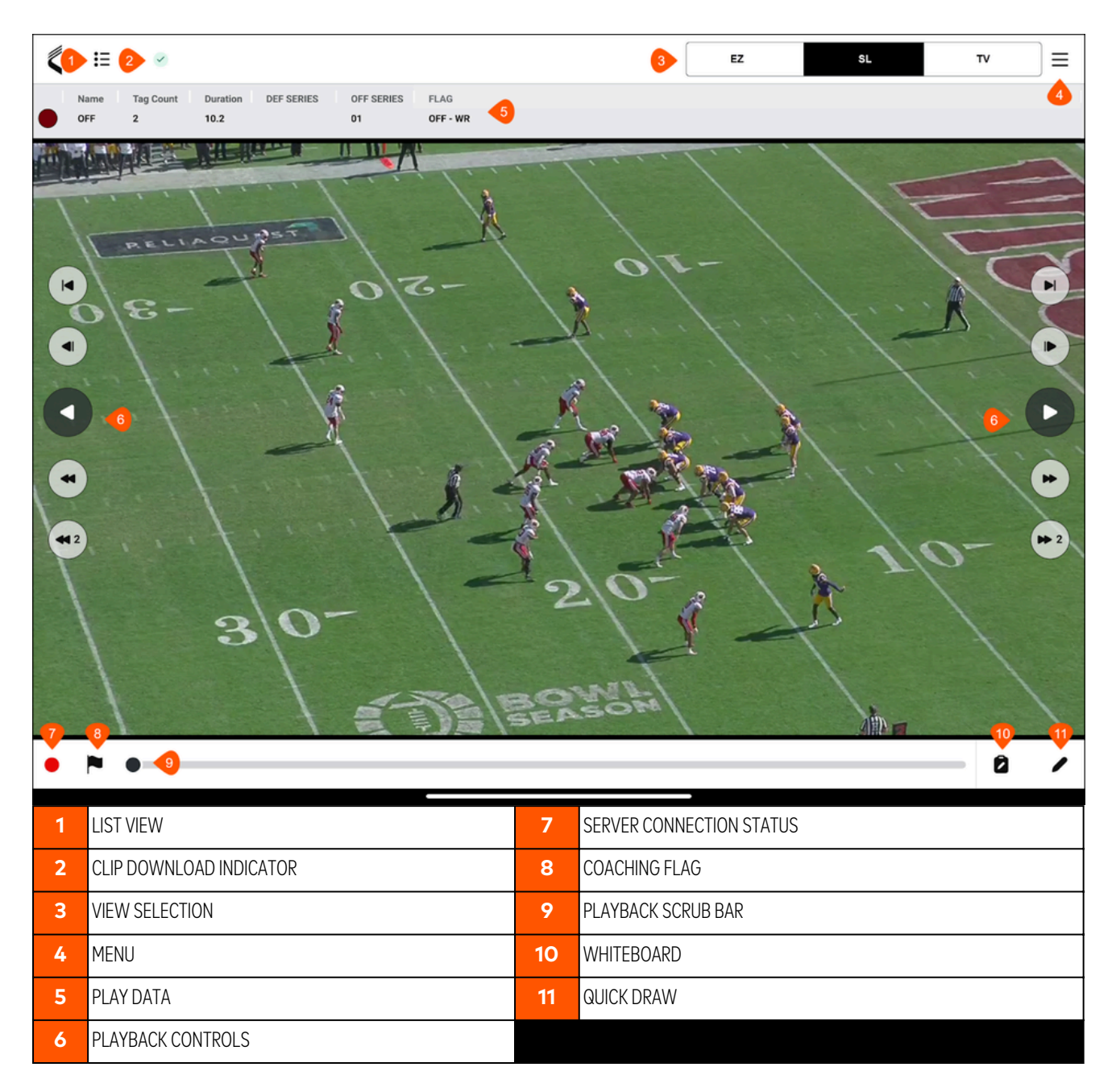

SECTION 1 | BASIC CONTROLS

### CATAPULT MENU OPTIONS

Access the Focus Menu at the **top right** of any screen or viewing mode.

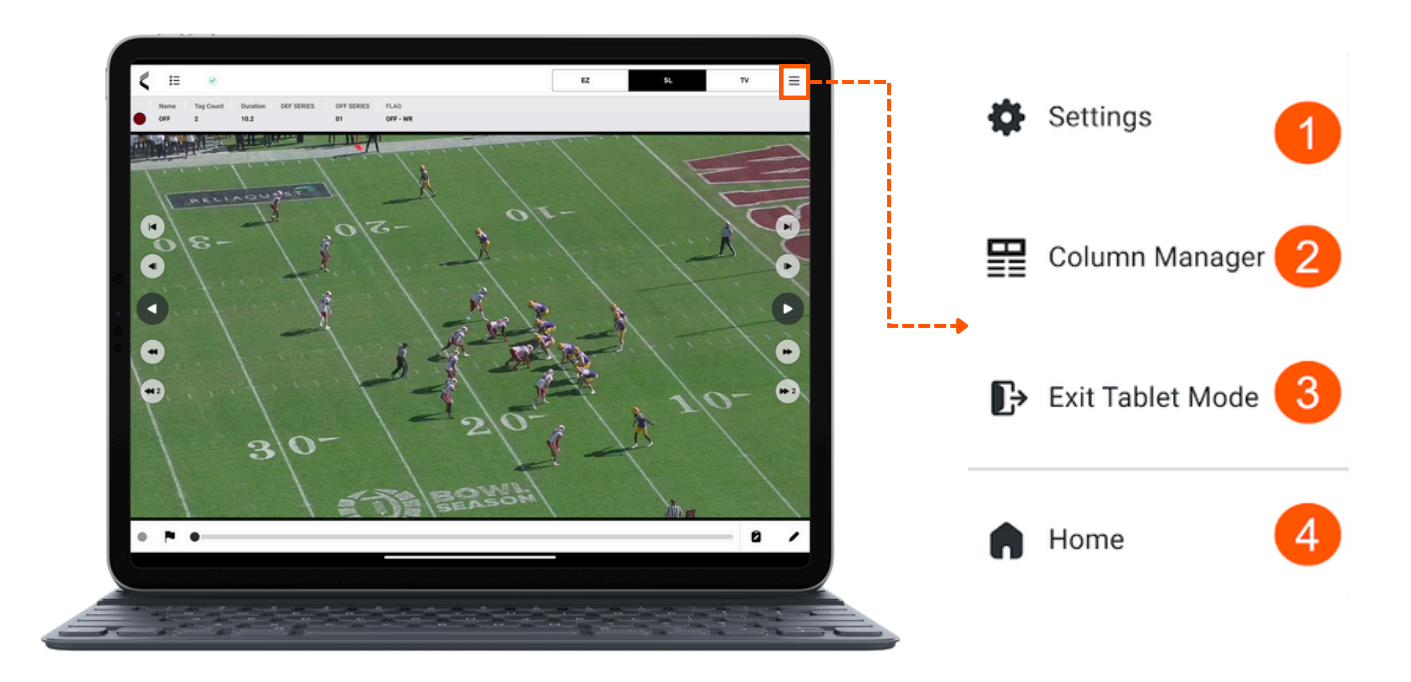

| 1 | SETTINGS         |
|---|------------------|
| 2 | COLUMN MANAGER   |
| 3 | EXIT TABLET MODE |
| 4 | FOCUS HOME       |

### CATAPULT INDICATORS & ALERTS

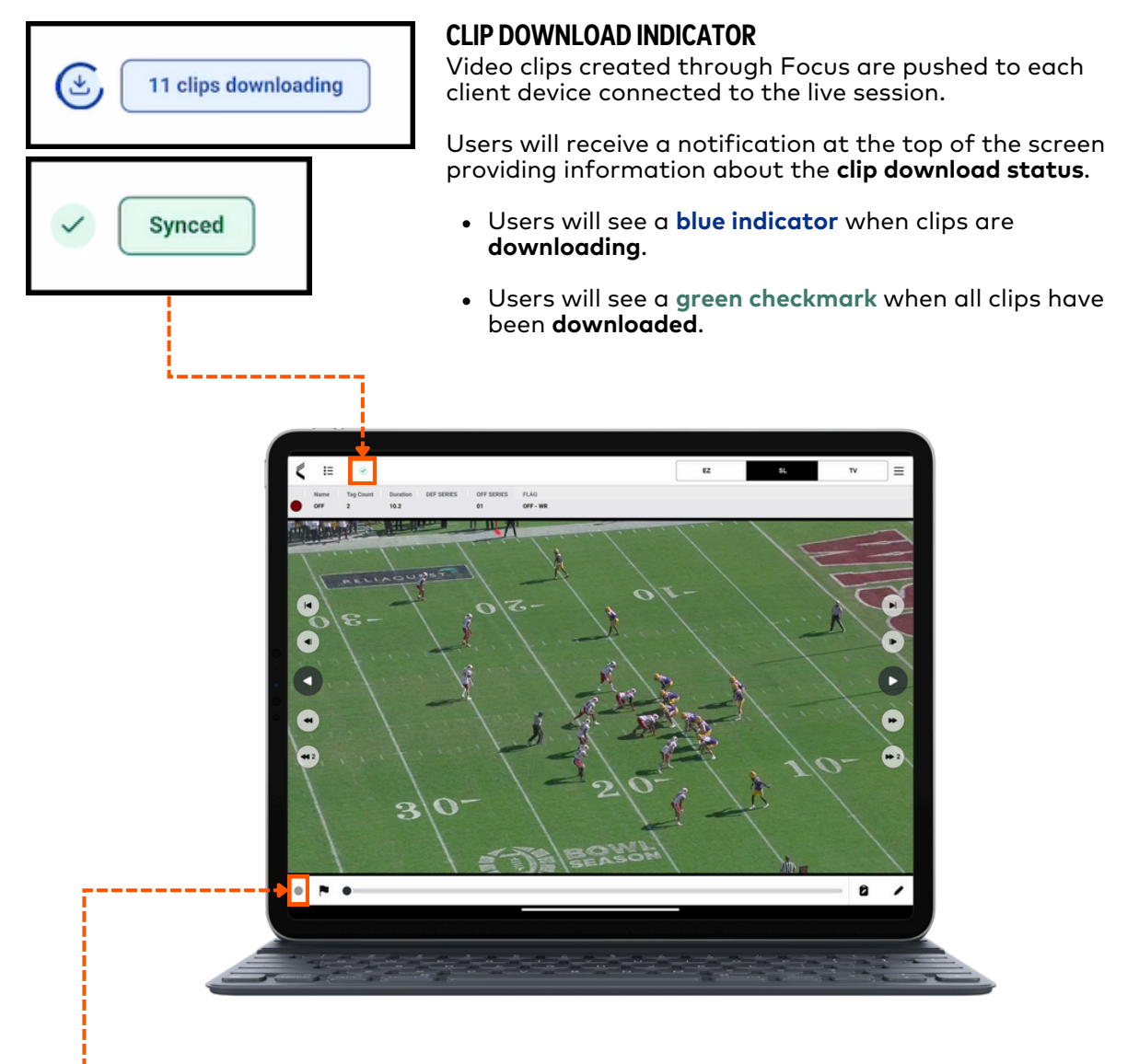

### SERVER CONNECTION STATUS

The bottom left corner of the app will display a Server Connection indicator.

The indicator icon color will update based on the client's server connection status.

- **Green**: Connected to the server, but no Live Session is recording.
- **Red**: Connected to the server, and a live session is recorded.
- Yellow: Failed to connect to the server due to an authentication (password) issue.
- Gray: No connection to the server.

### SECTION 1 | BASIC CONTROLS

### CATAPULT VIEW MODES

Users can choose from **2** distinct viewing options to access multi-angle video and game data.

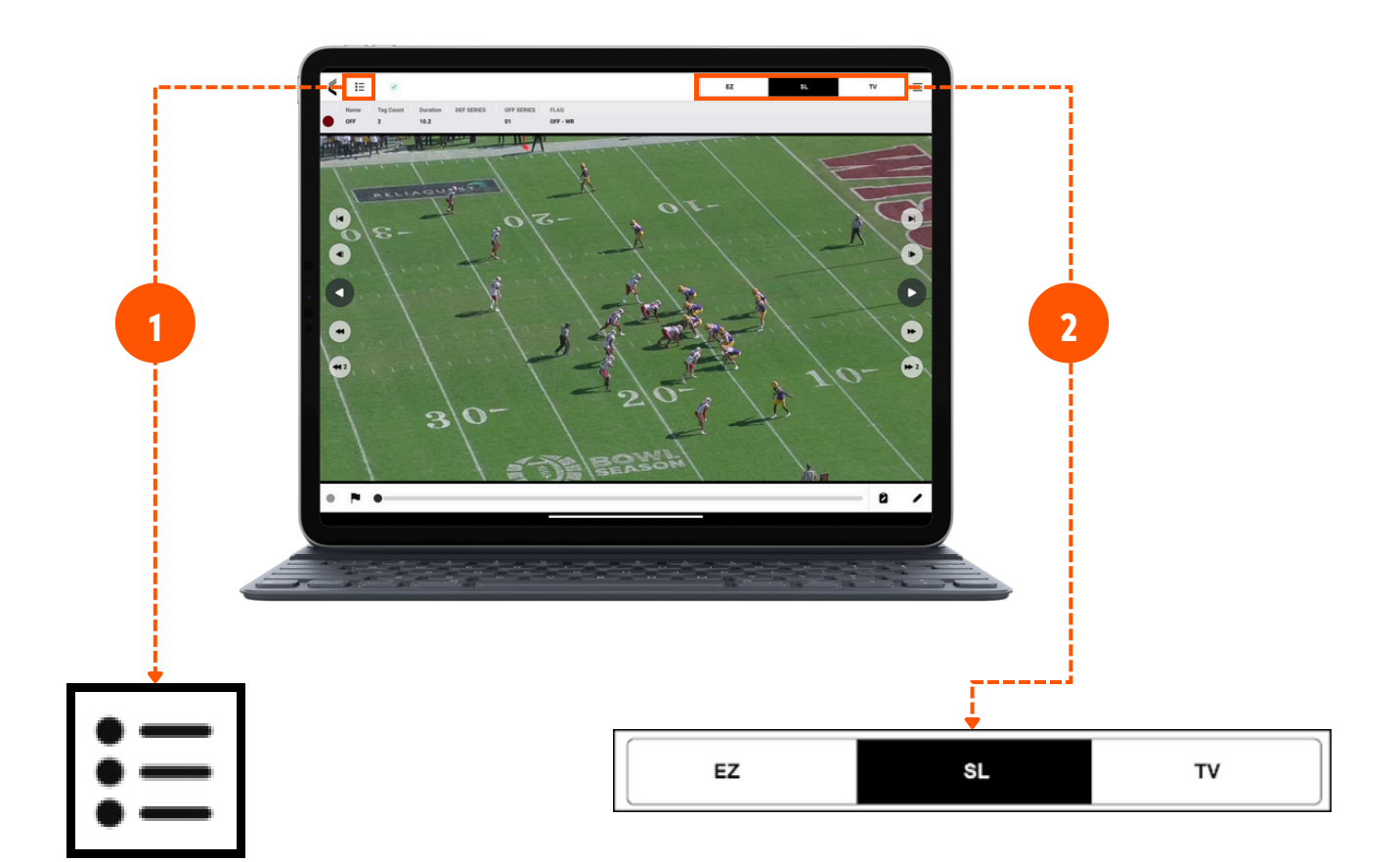

#### 1 | LIST VIEW

Clicking on the **List View icon** will provide a table view of all the available Tags and Labels.

See the **List View** section of this document for additional information on the tools available in this view.

#### **2 | VIEW SELECTION**

Users have access to a single video angle at a time and can choose their preferred angle by selecting its name in the **View Selection** menu.

Tapping on the angle name will change the current Tag to that angle and persist that angle until the user chooses another angle.

### SECTION 1 | BASIC CONTROLS

### CATAPULT PLAYBACK CONTROLS

Touchscreen video playback controls are located on the **left** and **right** sides of the screen.

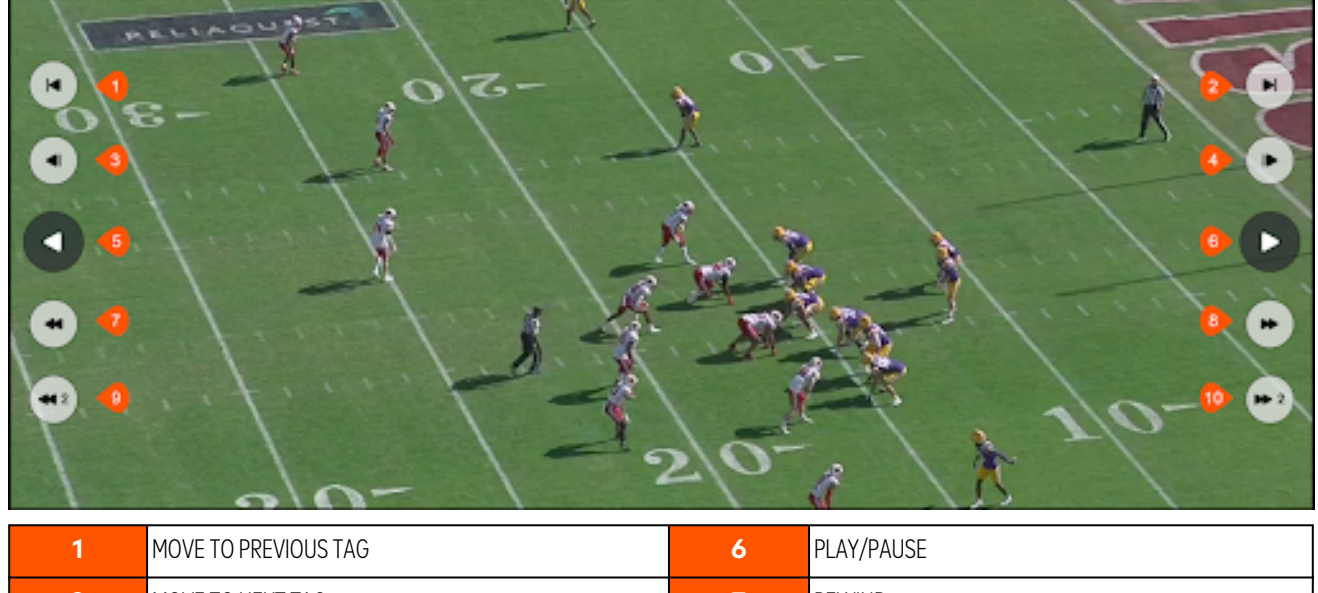

| 1 | MOVE TO PREVIOUS TAG    | 6  | PLAY/PAUSE    |
|---|-------------------------|----|---------------|
| 2 | MOVE TO NEXT TAG        | 7  | REWIND        |
| 3 | FRAME BY FRAME BACKWARD | 8  | FAST FORWARD  |
| 4 | FRAME BY FRAME FORWARD  | 9  | SKIP BACKWARD |
| 5 | REVERSE PLAY            | 10 | SKIP FORWARD  |

### **COACHING FLAG**

Users can add a **Flag Label** to Tags of interest by selecting the **Flag icon in the bottom left corner** of the app. Selecting the Flag icon will add a new Label to the Tag under the **FLAG Label Group**.

**Note:** The label will automatically be created based on the **Client Name configured** in the Focus Server User Settings. Users can remove their Flag label by deselecting the Flag icon when reviewing a Tag.

### PLAYBACK SCRUB BAR

The Playback Scrub Bar provides a visual indicator on the users video playback progress for a Tag. Users can control playback by **selecting the black dot on the timeline and dragging it** right and left.

### SECTION 2 | PLAYBACK CONTROLS

### CATAPULT DRAWING TOOLS

Users have the ability to drawing tools that can be used throughout a live session.

These drawing options include Whiteboard or Quick Draw.

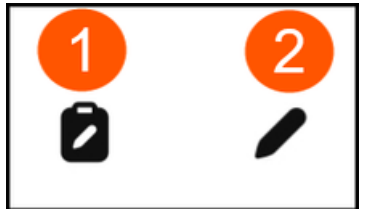

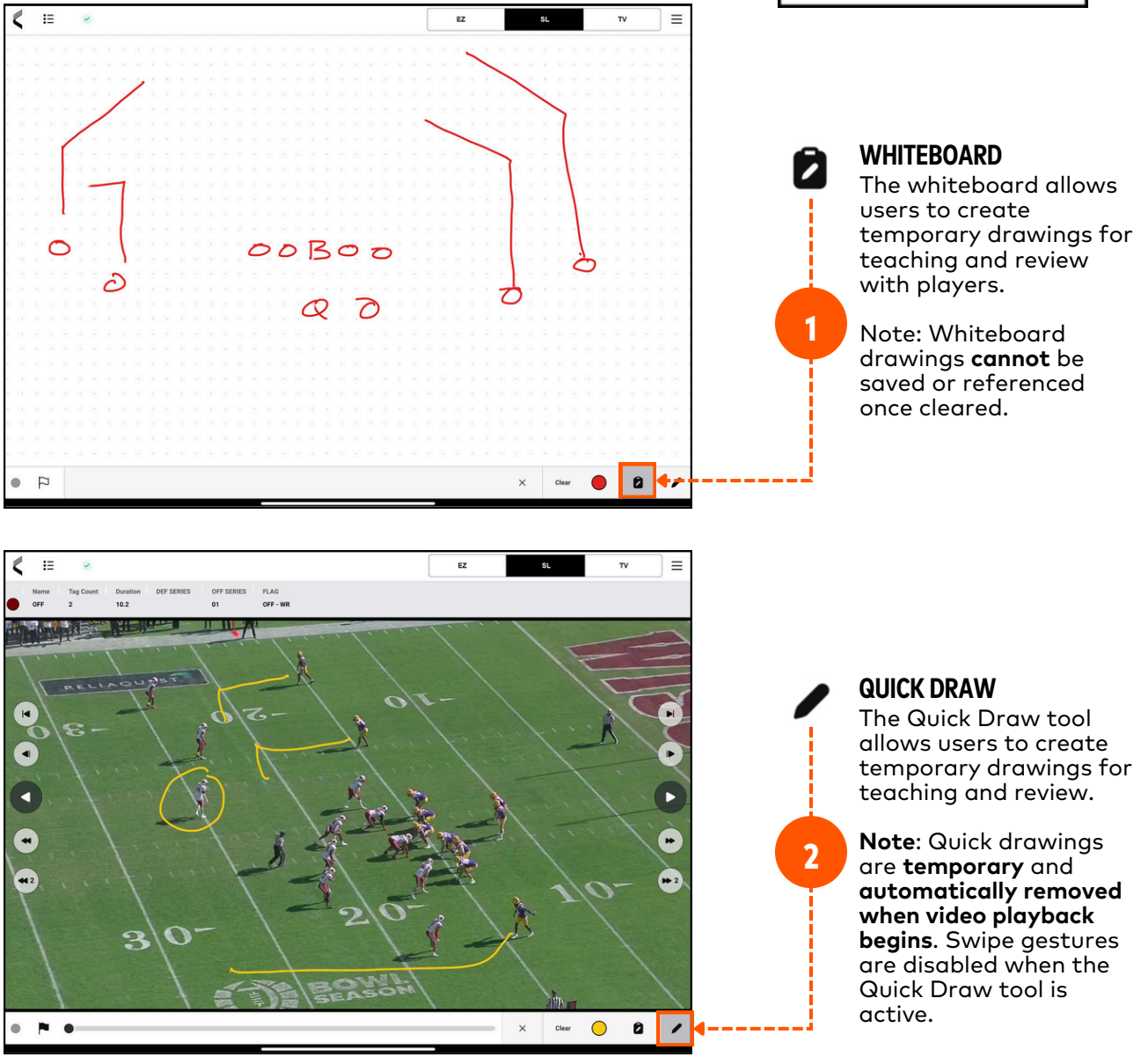

# CATAPULT COLUMN MANAGER

#### **COLUMN MANAGER**

The Column Manager allows users to **choose which Label data appears in the Play Data Row**.

Users can add or remove Label data columns and save column presets for future use.

**Note:** Saved Column Presets are **not shared** across client devices. Column Presets **are saved** to the **local client** only.

| Preset   | Preset 2  | •               | 0 2 0        |
|----------|-----------|-----------------|--------------|
|          | Generic   | Note Categories | Label Groups |
| 01 - Col | or        |                 | ×            |
| 02 - Rov | N         |                 | ×            |
| 03 - Nai | me        |                 | ×            |
| 04 - Sta | rt        |                 | ×            |
| 05 - Enc | ł         |                 | ×            |
| 06 - All | Labels    |                 | ×            |
| Add New  | Tag Count |                 | - 0          |

### CATAPULT DATA VIEWING OPTIONS

### LIST VIEW CONTROLS

Users can access tag & label data in List View.

|   |                         | <     | 1 ≣   | 🔁 T 🄇     | 0        |            |            |          |   | EZ | SL | τν | ]≡ |
|---|-------------------------|-------|-------|-----------|----------|------------|------------|----------|---|----|----|----|----|
|   |                         | 188 7 | ags 4 |           |          |            |            |          |   |    |    |    |    |
|   |                         |       | Name  | Tag Count | Duration | DEF SERIES | OFF SERIES | FLAG     |   |    |    |    | -  |
|   |                         | 0     | жо    | 1         | 14.1     |            |            |          | 5 |    |    |    |    |
|   |                         | •     | OFF   | 1         | 14.7     |            | 01         |          |   |    |    |    | _  |
| 1 | RETURN TO VIDEO REVIEW  | •     | OFF   | 2         | 10.2     |            | 01         | OFF - WR |   |    |    |    |    |
| 2 | FILTER MENU             | •     | OFF   | 4         | 16.5     |            | 01         |          |   |    |    |    |    |
| 3 | CLIP DOWNLOAD INDICATOR | •     | OFF   | 5         | 29       |            | 01         |          |   |    |    |    |    |
| 4 | TAG COUNTER             | •     | OFF   | 6         | 23.5     |            | 01         |          |   |    |    |    | _  |
| 5 | LIST VIEW               | •     | OFF   | 7         | 18.7     |            | 01         |          |   |    |    |    | _  |
|   |                         | •     | OFF   |           | 18.7     |            | 01         |          |   |    |    |    |    |
|   |                         | •     | OFF   | •         | 28.2     |            | 01         |          |   |    |    |    |    |
|   |                         | 0     | P     | 1         | 17.8     |            |            |          |   |    |    |    |    |
|   |                         | •     | DEF   | 1         | 16.2     | 01         |            |          |   |    |    |    |    |
|   |                         | •     | DEF   | 2         | 15.8     | 01         |            |          |   | _  |    |    |    |

#### **PLAY DATA ROW**

Information related to the current Tag will appear in the Play Data Row above the video. The data that appears is added through the Focus Logger.

| Name | Tag Count | Duration | DEF SERIES | OFF SERIES | FLAG     |
|------|-----------|----------|------------|------------|----------|
| OFF  | 2         | 10.2     |            | 01         | OFF - WR |

#### **RETURN TO VIDEO REVIEW**

Users can select the List View icon to exit and return to video review. Users can also scroll the list and select a row to load that Tag in the video player for review.

### CATAPULT DATA SORT & FILTERING

#### **FILTER MENU**

Users have the option to filter their list view by Tags and Labels.

Filters can be added or removed at any point during the live session. Filtering the list view does **not** prevent new video or data from being downloaded to the client device.

#### **FILTERING TAGS**

Users can filter by **Tag Type** by clicking on the filter icon and selecting specific tags to filter. (OFF, DEF, KO, etc.)

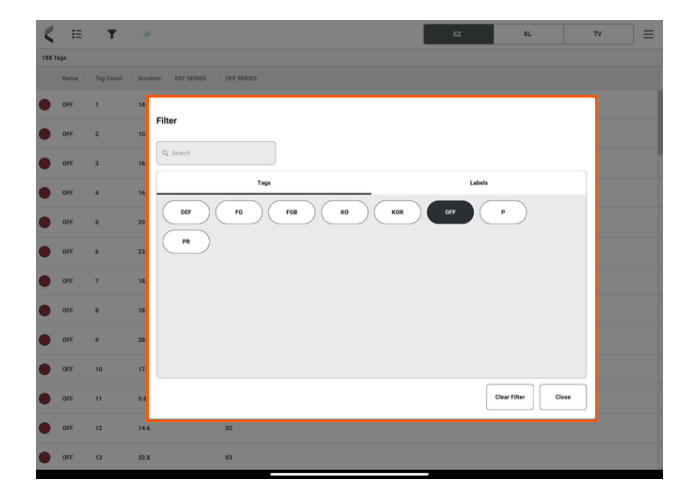

#### **FILTERING LABELS**

Users can also filter by **Label Type** using the same workflow for each individual label (OFF Series, DEF Series, ETC)

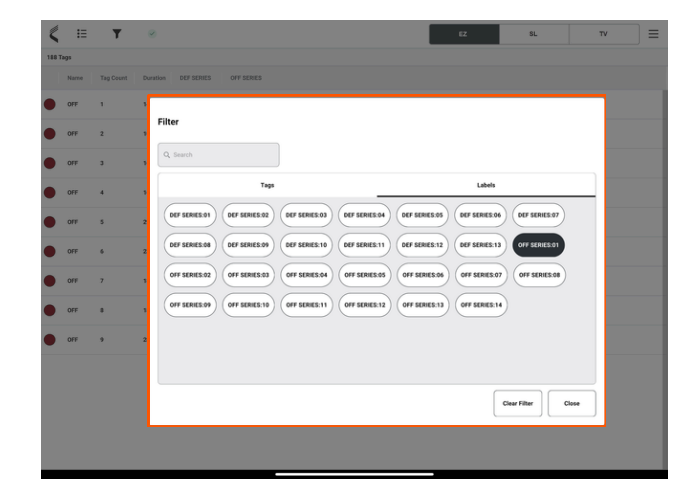

### CATAPULT NAMING TABLETS

Teams have the ability to **assign a unique name across each tablet**. Tablet names can be associated to position groups and/or coaching staff names. Each tablet name will be **associated to flags** across each tag (play) that is logged.

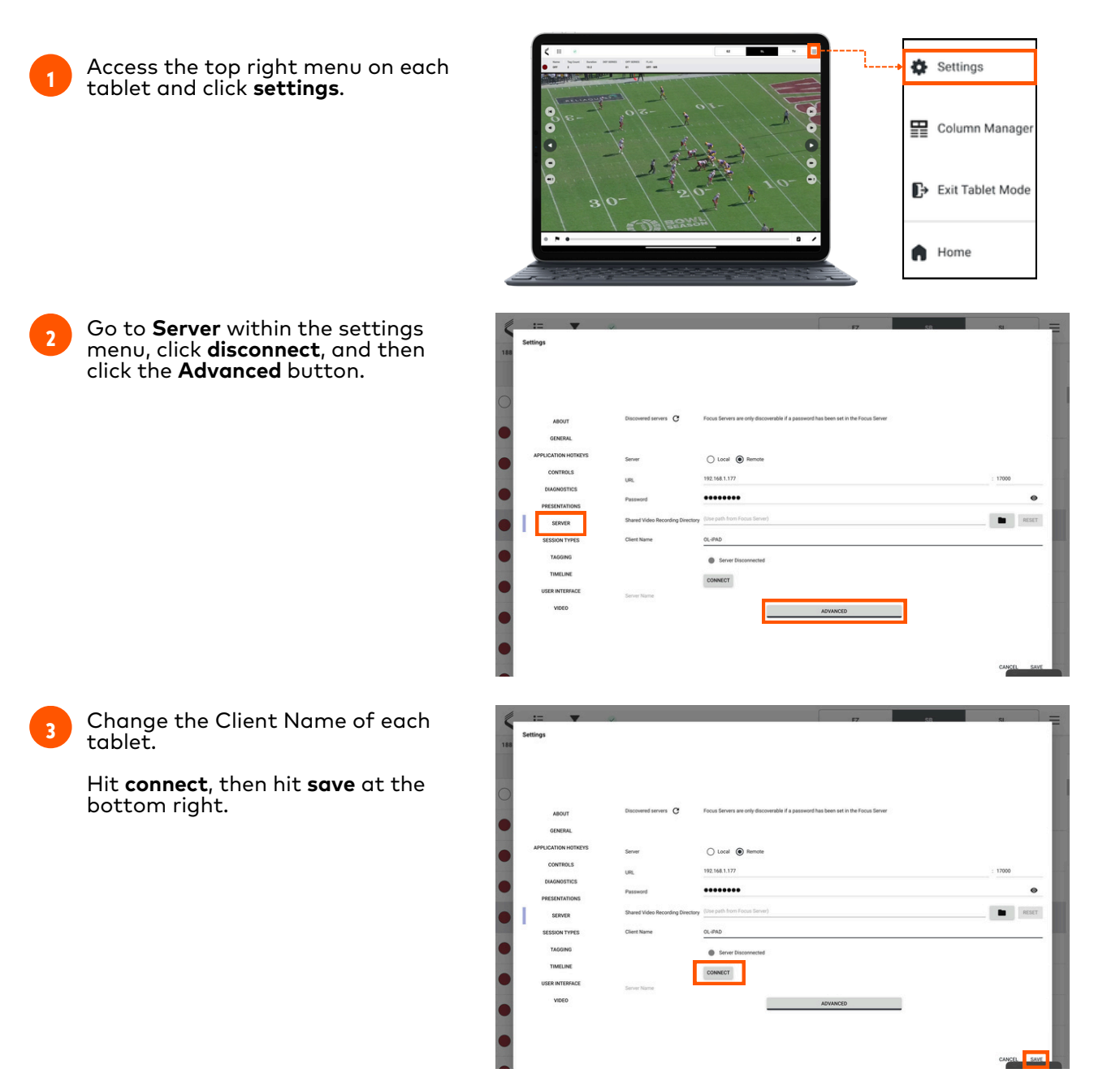

### CATAPULT POST GAME REVIEW

Once a game has ended, Coaches can review video on local tablet clients. Game video will be synced and downloaded to each local device.

|   | 4 |   |
|---|---|---|
|   |   |   |
| 1 |   | _ |

In the top right hand corner on the iPad, hit the button **Exit Tablet Mode** 

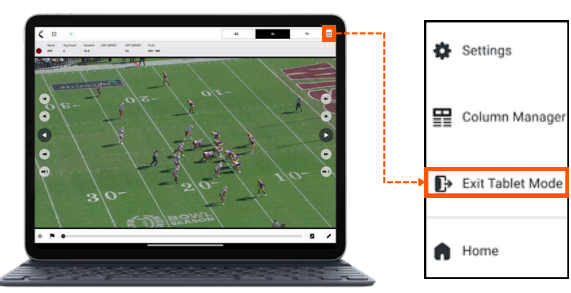

Hit the **Home Button**, which should prompt you to save the session as a package. Hit **OK.** 

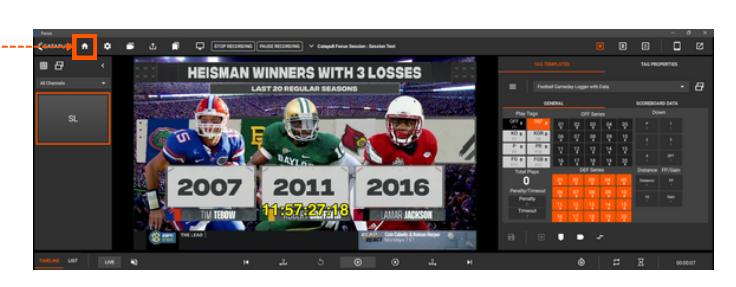

A prompt to create an offline package will appear. Hit **Yes** to create.

There will also be a confirmation that the package is created, Hit **OK** to dismiss this prompt.

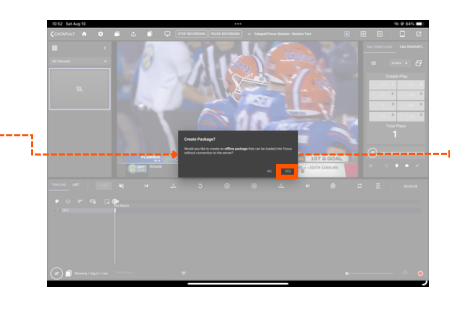

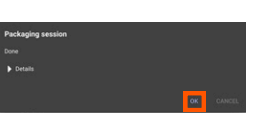

Open Focus and Hit Review Sessions. From there you will see the local package listed.

Hit **open** to access the local package

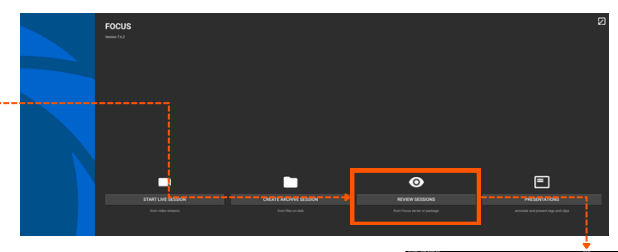

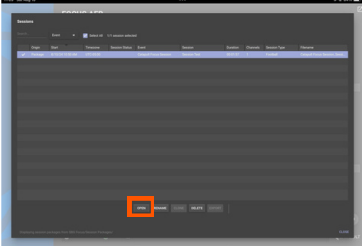

### SECTION 4 | POST GAME REVIEW

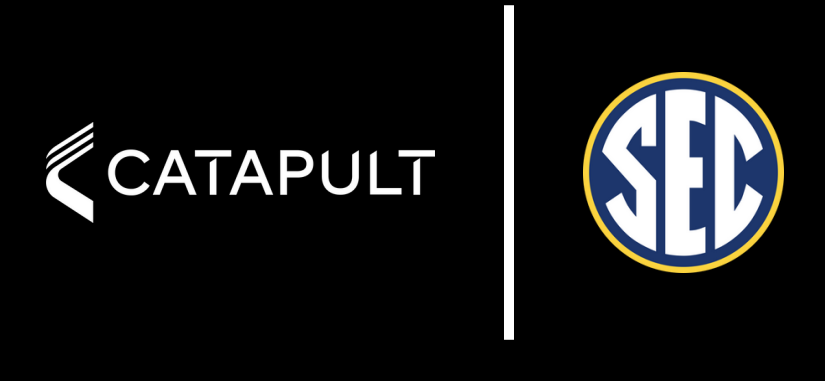